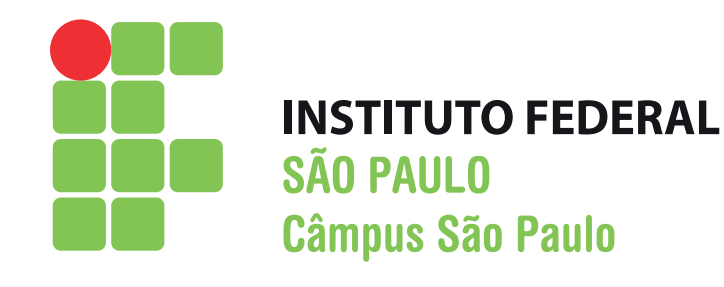

# MANUAL Assinatura e-mail institucional

Coordenadoria de Comunicação Social - COS social.spo@ifsp.edu.br Ramal 520 A Coordenadoria de Comunicação Social do Câmpus São Paulo está iniciando a padronização da identidade visual do câmpus. Entre essas ações está a unificação das assinaturas de e-mail dos servidores.

Os servidores que quiserem aderir, podem enviar e-mail para social.spo@ifsp.edu.br e solicitar o arquivo da assinatura. Para tal, deve enviar as seguintes informações:

Nome completo do servidor Cargo e função (se houver) Nome e sigla do setor que trabalha Ramal

A inserção do arquivo com a assinatura no e-mail institucional deve ser realizada pelo próprio servidor, seguindo as seguintes etapas.

### 1º passo

Acesse https://email.ifsp.edu.br e acesse o e-mail institucional utilizando seu usuáriof (prontuário) e senha.

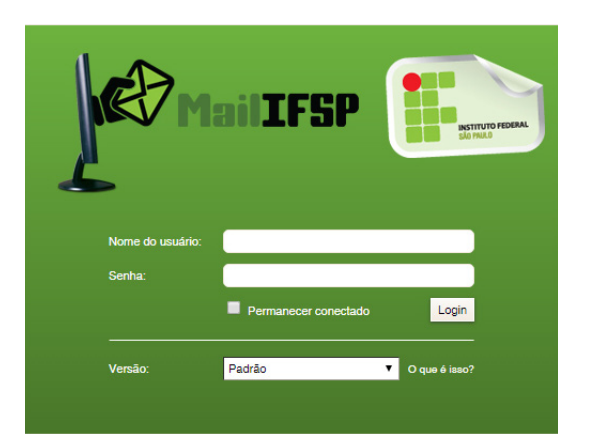

#### 2º passo

Na aba superior da tela, clique em Preferências e, depois, na aba lateral esquerda, clique em Assinaturas.

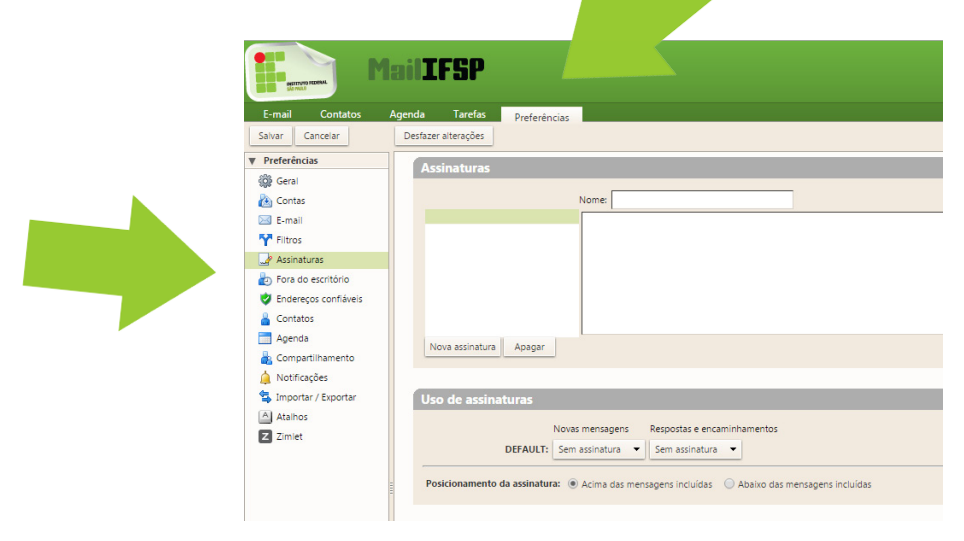

# 3º passo

Clique em **Nova assinatura**.

| Nome:                  |
|------------------------|
|                        |
|                        |
|                        |
|                        |
|                        |
|                        |
| Nova assinatura Apagar |
|                        |

## 4º passo

No canto direito da tela, selecione a opção Formatar como HTML.

| ► Buscar | Q) (2010 100 100 100 100 100 100 100 100 100  |
|----------|-----------------------------------------------|
|          | ٢                                             |
|          |                                               |
|          | Formatar como texto simples 👻                 |
|          | Encountry to a second day the strength of the |
|          | Formatar como texto simples                   |
|          | Formatar como texto simples                   |
|          | Formatar como texto simples                   |

# 5° passo

Clique no ícone de inserção de imagens, como na figura a seguir.

| Assinaturas                                                                                                    |                       |  |
|----------------------------------------------------------------------------------------------------|-----------------------|--|
| Nome:                                                                                                    |                       |  |
| Assinatura #1 Tipo de fonte • 3 (12pt) • <u>A</u> • ₩? • B <b>J</b> U Ase : : • : • : : • : : • : : • : : • : : • : : • : : • : : • : : • : : • : : • : : • : : • : : • : : • : : • : : • : : • : : • : : • : : • : : • : : • : : • : : • : : • : : • : • : • : | 📕 📾 🥳 😃   <u>Mais</u> |  |
|                                                                                                    |                       |  |
| Nova assinatura Apagar                                                                                                    |                       |  |
| Uso de assinaturas                                                                                                    |                       |  |
| Novas mensagens Respostas e encaminhamentos                                                                                                    |                       |  |
| DEFAULT: Sem assinatura                                                                                                    |                       |  |
| Posicionamento da assinatura: <ul> <li>Acima das mensagens incluídas</li> <li>Abaixo das mensagens incluídas</li> </ul>                                                                                                    |                       |  |

## 6º passo

Na tela que surgir, clique em **Escolher arquivo** e localize o arquivo da assinatura do e-mail (salvo no seu computador). Em seguida, clique em **OK**.

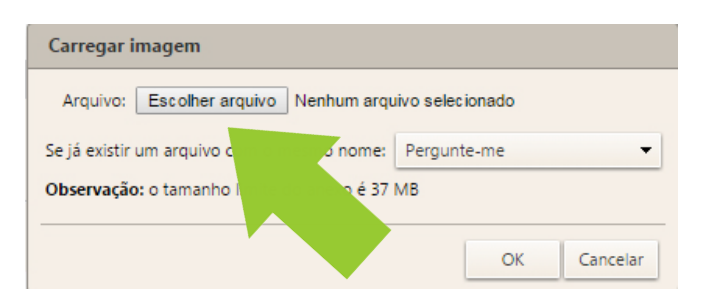

## 7º passo

Para que a assinatura seja inserida automaticamente em todos os e-mails que enviar, habilite as opções em Uso de assinaturas.

| Assinaturas                                                                                                    |                                                                                                    |  |  |  |
|----------------------------------------------------------------------------------------------------|----------------------------------------------------------------------------------------------------|--|--|--|
|                                                                                                    | Nome:                                                                                                 |  |  |  |
| Assinatura #1                                                                                                    | Tipo de fonte • 3 (12pt) • <u>A</u> • 秒 •   B J U Anc   三 • 三 •   譯 譯   臣 喜 酒   竖 🕬 炎 🙂   Mais        |  |  |  |
|                                                                                                    | José da Silva<br>Assistente em administração<br>Coordenadoria de Comunicação Social<br>(11) 2763-7520 |  |  |  |
|                                                                                                    | www.ifsp.edu.br/saopaulo                                                                              |  |  |  |
| Nova assinatura Apagar                                                                                                    |                                                                                                    |  |  |  |
|                                                                                                    |                                                                                                    |  |  |  |
| Uso de assinaturas                                                                                                    |                                                                                                    |  |  |  |
| Novas mensagens     Respostas e encaminhamentos       DEFAULT:     Assinatura #1     Image: Assinatura #1     Image: Assinatura #1 |                                                                                                    |  |  |  |
| Posicionamento da assinatura: das mensagens incl                                                                                   |                                                                                                    |  |  |  |
| 1                                                                                                    |                                                                                                    |  |  |  |

#### 8º passo

Para finalizar, clique em Salvar, no canto esquerdo da tela.

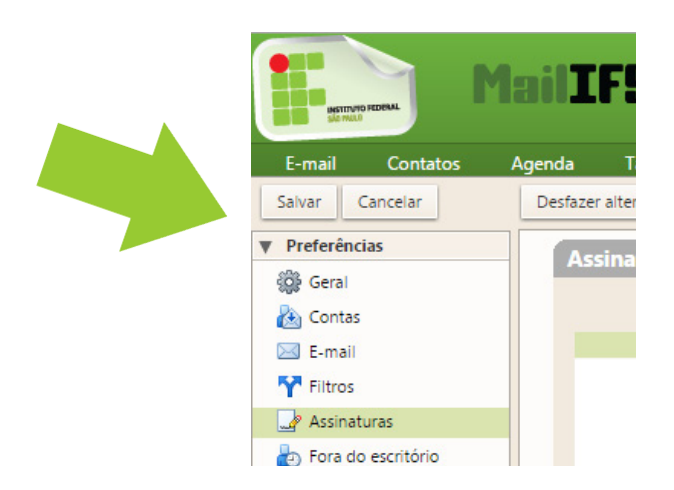